第1版2023年08月29日

# 全国旅行支援 体験王国いばらき割 地域応援クーポン 加盟店舗取扱いマニュアル

今後、情報は随時、更新されますので適宜、専用ホームページよりご覧ください。

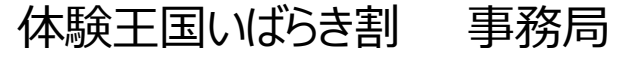

#### < 目次 >

| 地域応援クーポンの趣旨           | ••••• | P2  |
|-----------------------|-------|-----|
| 地域応援クーポンの内容           |       | P2  |
| 地域応援クーポン概要 割引フロー・条件   |       | P3  |
| 事務局スキーム               | ••••• | Ρ4  |
| 地域応援クーポン利用店舗参加申請について  |       | P5  |
| スターターキット 見本           | ••••• | P6  |
| region PAYとは          |       | Ρ7  |
| region PAY利用上の注意      |       | P8  |
| 地域応援クーポン受取前フロー        | ••••• | P9  |
| 地域応援クーポン受取から精算フロー     |       | P10 |
| MPM方式とは               |       | P11 |
| CPM方式とは               |       | P12 |
| 地域応援クーポン券利用対象とならない商品等 |       | P13 |

#### ★条件 <事業期間 2023年10月1日(日)~2023年12月27日(水)宿泊分まで予定> ※地域応援クーポンは12月28日(木)まで利用可能。 ※実施期間中においても、予算が無くなり次第、順次販売を終了します。

# ①日本国内に居住している方が対象

②宿泊割引 (税込)

(平日)

| 宿泊旅行料金   | 割引率 | 割引額上限  | 地域クーポン        |
|----------|-----|--------|---------------|
| 2,500円以上 | 20% | 3,000円 | <u>2,000円</u> |

(休日)

| 宿泊旅行料金   | 割引率 | 割引額上限  | 地域クーポン        |
|----------|-----|--------|---------------|
| 1,250円以上 | 20% | 3,000円 | <u>1,000円</u> |

※上記、金額割引に加えて、

③地域クーポン付与(地域クーポンを付与する施設は宿泊施設) ※平日2,000円分、休日1,000円分付与

※県の判断で、本事業を一時休止する場合もあります。その場合は県より発令があります。 ※クーポンの渡し間違いなどが発生した場合、事業者の負担となりますので十分ご注意ください。 ※地域応援クーポン は引続きregion PAY を使用した電子クー ポンになります。

#### ■キャンペーン全体概要

#### 1. 割引フロー・条件

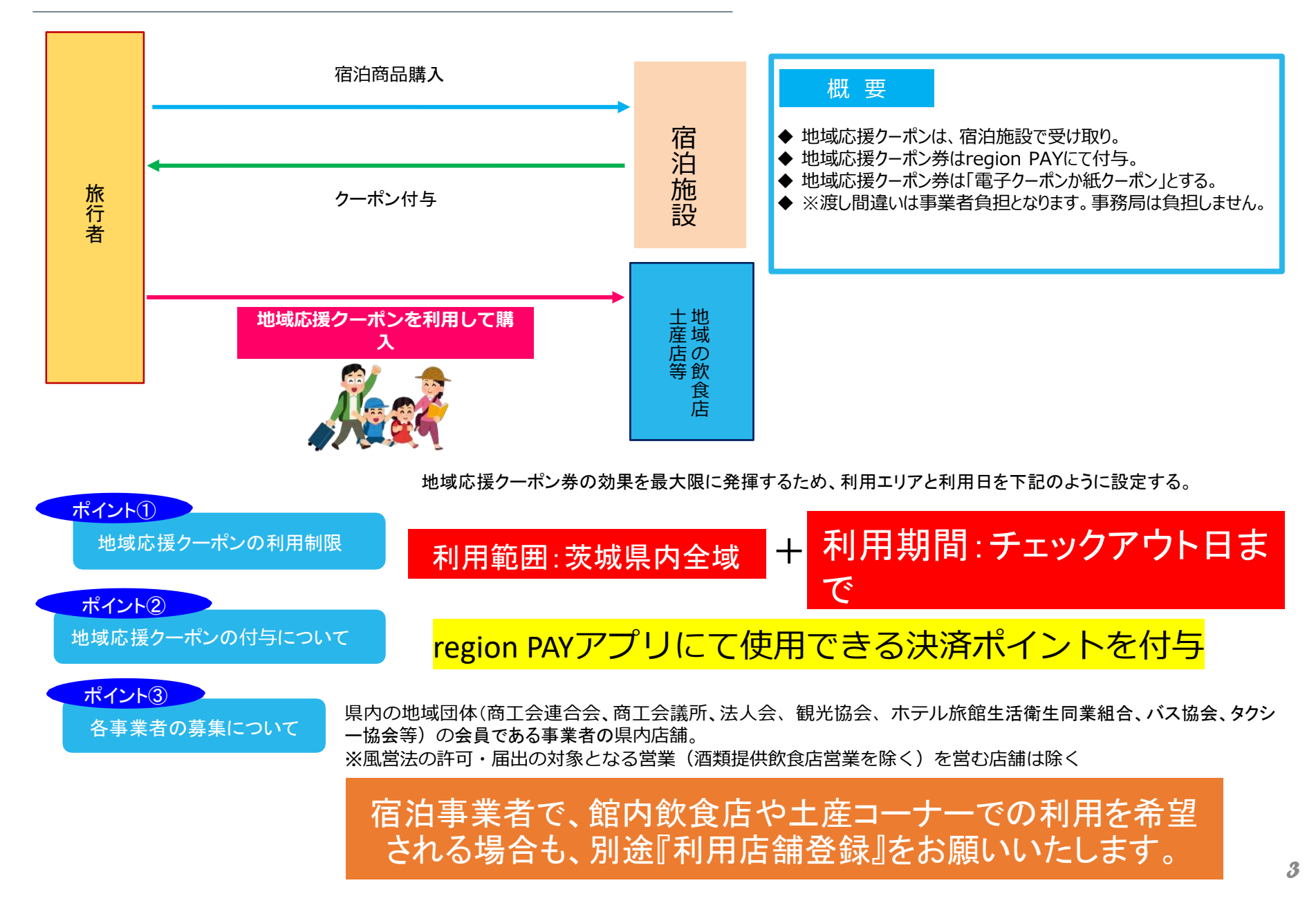

#### 全国旅行支援 体験王国いばらき割

2. 事務局スキーム

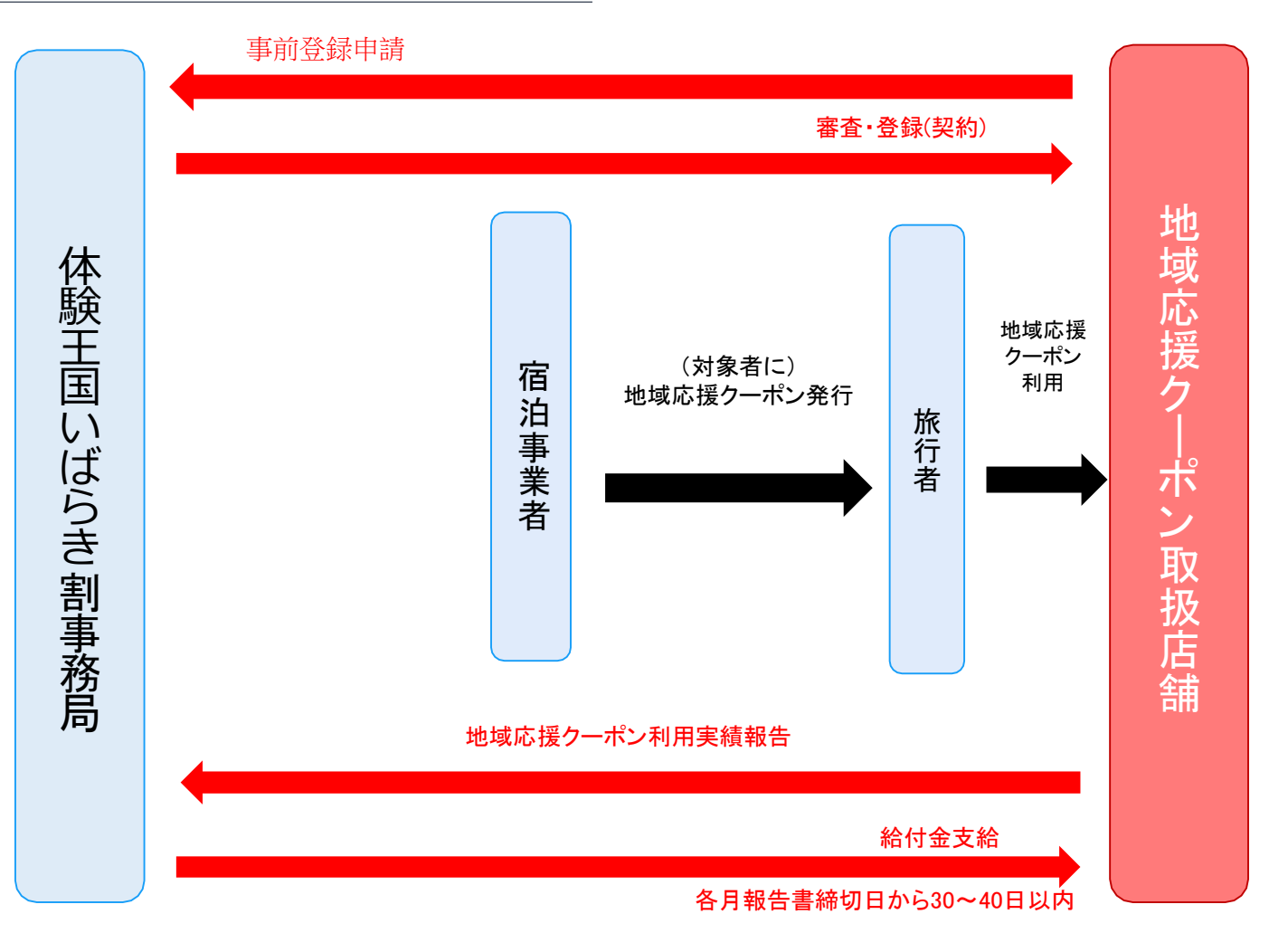

= 地域応援クーポン取扱店舗様事業の流れ=

(クーポン利用を希望する店舗)『地域応援クーポン利用登録』にて参加申請申込→(事務局)受付→

事務局)スターターキット送付→(HP掲載)事業開始→ルールに則って事業実施・事業終了→

(事務局)精査精算→(事務局)※申請内容が正しければ、給付金振込

■地域応援クーポン利用店舗登録の参加申請について■

○参加対象:商工会、商工会議所、観光協会、ホテル旅館生活衛生同業組合、バス協会、タクシー協会などの会員である茨城県内の店舗

○キャンペーン名称:「体験王国いばらき割 地域応援クーポン事業」

 ○キャンペーン期間: 2023年10月1日(日)~2023年12月27日(水)宿泊分まで予定 ※12月27日までに予約完了したものに限ります (地域応援クーポンが使用できるのは 2023年12月28日が最後の日となります。)

※実施期間中においても、予算が無くなり次第、順次販売を終了します。

○参加申請期限:随時受付中。但し、HP上公表作業があるため早めの申請をお願いいたします ○参加申請方法と申請の流れ:

①URLより参加申請をお願いします。※WEB申請受付のみとします
※「体験王国いばらき割」専用ホームページ → 「事業者の方」 →
「地域応援クーポンを利用できる店舗の申請フォーム」押下(専用ページに進みます)

②諸条件をご承認・ご理解いただきましたら、右記の申請フォームが出ますので入力の上、参加するをクリックし送信して下さい。
③申請受付の自動返信メールが届きます。
④
④
④
④
④
④
●
●
●
●
●
●
●
●
●
●
●
●
●
●
●
●
●
●
●
●
●
●
●
●
●
●
●
●
●
●
●
●
●
●
●
●
●
●
●
●
●
●
●
●
●
●
●
●
●
●
●
●
●
●
●
●
●
●
●
●
●
●
●
●
●
●
●
●
●
●
●
●
●
●
●
●
●
●
●
●
●
●
●
●
●
●
●
●
●
●
●
●
●
●
●
●
●
●
●
●
●
●
●
●
●
●
●
●
●
●
●
●
●
●
●
●
●
●
●
●
●
●
●
●
●
●
●
●
●
●
●
●
●
●
●
●
●
●
●
●
●
●
●
●
●
●
●
●
●
●
●
●
●
●
●
●
●
●
●
<

⑥事務局から各店舗にスターターキットを送付致します。

| ① 事業者儲情報                                                                                                    | <b>後を入力してください。</b>                                   |
|----------------------------------------------------------------------------------------------------|------------------------------------------------------|
| <ul> <li>事業者(親)と店舗(子)の両方の情報入力をも</li> <li>※事業者(親)と店舗(子)が同一店舗の場合も、</li> <li>あず店舗(子)まで豊稼いただくようご留意くた</li> </ul> | って加盟店登録が完了します。<br>- 専業者(親)の登録のみでは登録完了となりません。<br>こさい。 |
| 事業者名 (法人の場合は必ず法人格も入力してくだ                                                                                    | さい。) *                                               |
| <b>时</b> :00株式云在                                                                                            |                                                      |
| 事業者名 (ふりがな) *                                                                                               | 404 X                                                |
| 例・ロロかぶしきかいしゃ(主角で入力してくため                                                                                     | ev. )                                                |
| 代表者氏名:姓•                                                                                                    | 代表者氏名:名*                                             |
| 例:茨城                                                                                                    | 例:太郎                                                 |
| 代表者氏名:姓(ふりがな)・                                                                                              | 代表者氏名:名(ふりがな)・                                       |
| <b>例</b> :いばらき(全角で入力してください。)                                                                                | 例:たろう(全角で入力してください。)                                  |
| 郵便番号 *                                                                                                    |                                                      |
| 例:3100000 (ハイフンなし)                                                                                          |                                                      |
| 都道府県 *                                                                                                    |                                                      |
| 市区町村 *                                                                                                    |                                                      |
| 例:〇〇市                                                                                                    |                                                      |
| 町名番地(丁目、番地、号を漏れなくご入力くださ)                                                                                    | u., ) •                                              |
| 例:00町00-0000                                                                                                |                                                      |
| ビル建物名                                                                                                    |                                                      |
| 例:00ビル0階000                                                                                                 |                                                      |
| 電話委号(半角数字、ハイフンも入れて入力してく)                                                                                    | ださい) *                                               |
| 例:012-3456-7890                                                                                             |                                                      |
| FAX委号(半色数字 ハイフンな入れて入力してく                                                                                    | ださい.)                                                |
| 例:098-7654-3210                                                                                             |                                                      |
| キーレベージロロ (海線) ロロナ体田 たいでくださ                                                                                  |                                                      |
| M - https://www.axample.com/                                                                                |                                                      |
| 53 - urthors, analyzyouthercoun                                                                             |                                                      |

入力フォーム 見本

# Region PAYとは

Region PAYとは

各自治体の消費活動に寄与できる独自ポイントを付与・使用するため に開発された地域密着のキャッシュレス 決済用アプリ。 ※詳しくはregion PAY管理画面マニュアル をご確認ください。

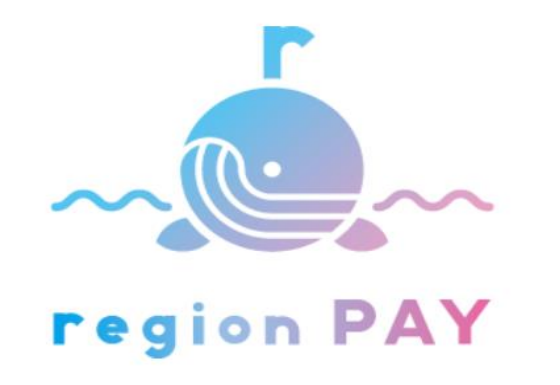

地域クーポン加盟店(管理者) WEBブラウザから管理画面へアクセス、 管理機能の使用が可能

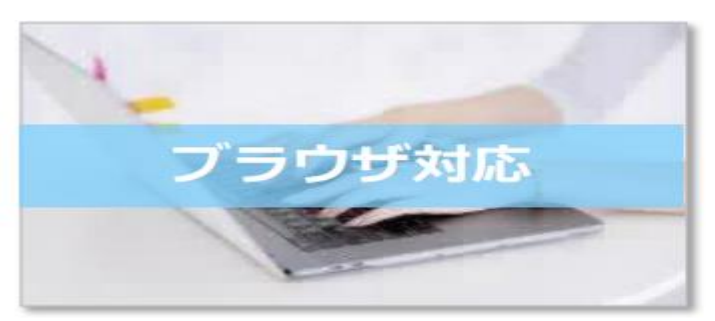

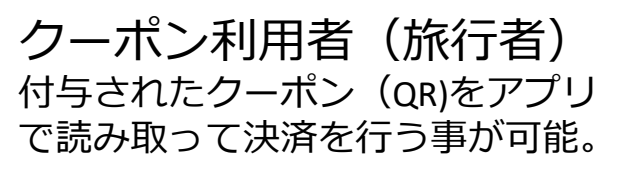

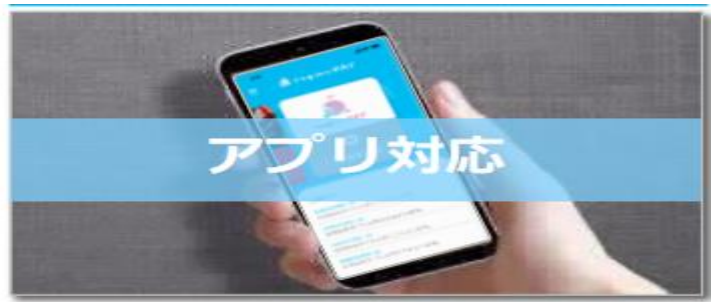

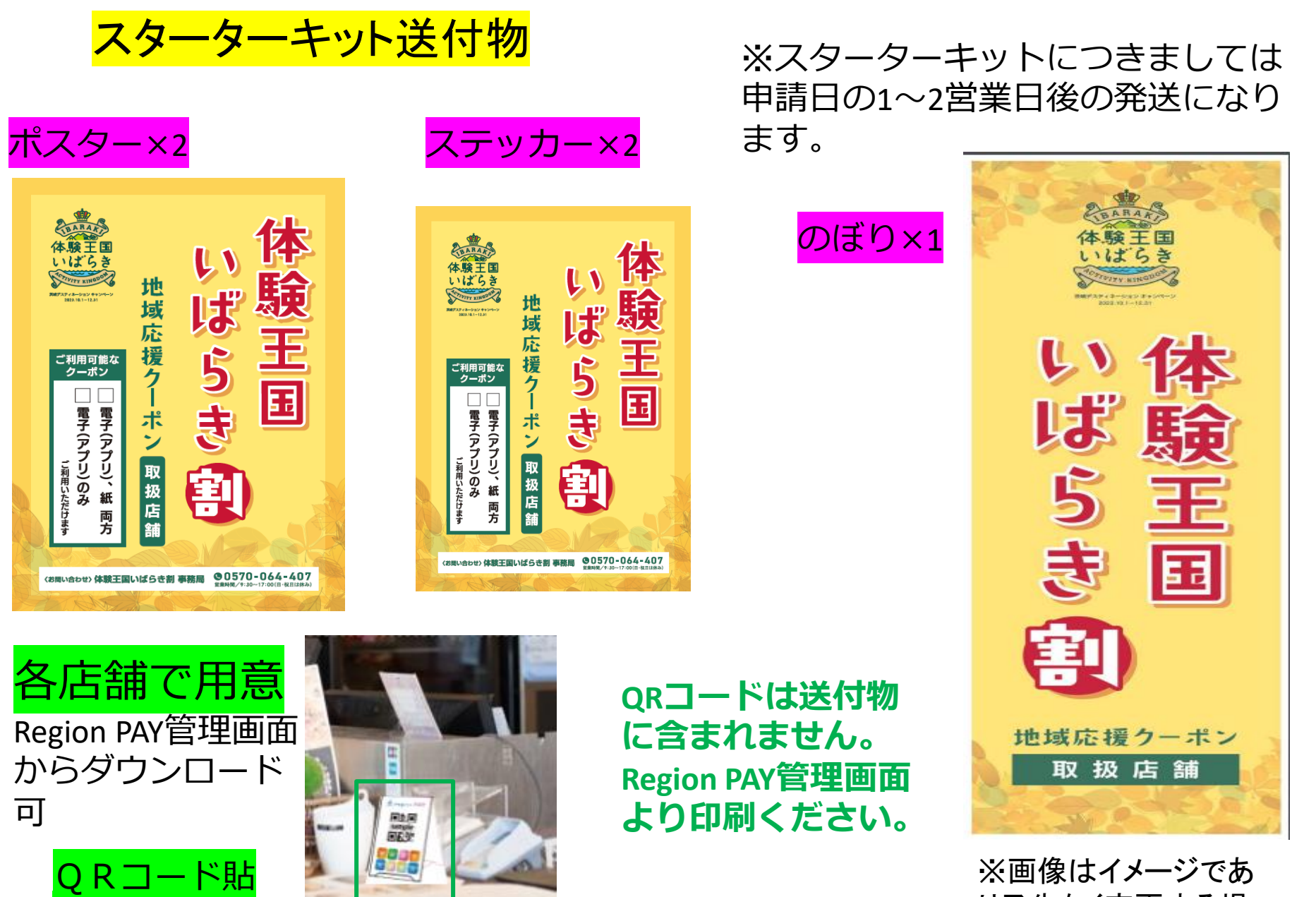

寸用台紙

り予告なく変更する場 合がございます。

全国旅行支援 体験王国いばらき割

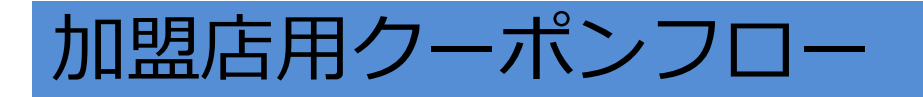

# お客様受け入れ前

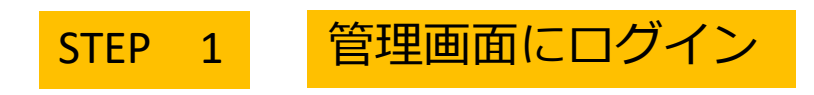

•申請時に登録された担当者メールアド レスへregion PAYのID/パスワード、ログ イン用URLが届きます。

管理者ページにアクセスしログインく
 ださい。

※申請後5日経ってもメールが届かない 場合コールセンターにお問合せ下さい。

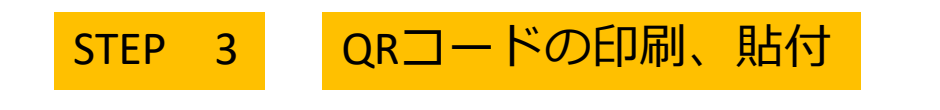

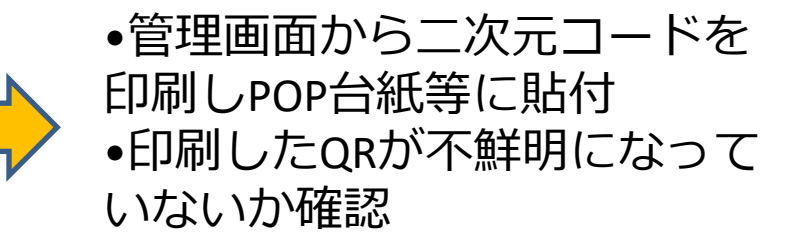

STEP 2

#### 詳細情報の確認

- •基本情報が正確か確認
- •営業時間、定休日、店舗のコメントを 編集
- •店舗画像の設定
- •お店マップ情報の修正

STEP 4管理画面にてMAP設定を公開

 お客様の受け入れ準備が整い次第MAP の設定を「公開」に変更ください。
 (初期設定では非公開になっております。) MAPを公開に設定している事業 者のみHPの利用店舗一覧に掲載されます。

# region PAYご利用の利点

- ✔店舗のクーポンによる売上・入金が24時間いつでも確認できる。(WEBブ ラウザ)
- ✔1円単位で決済が可能
- √紙クーポンの保管、返送が不要
- √換金依頼書の記入、送付が不要

# region PAYご利用上の注意点

- •管理画面をご利用いただくためにはPCまたはタブレット端末等が必要になります。
- •店舗用QRは加盟店自身で印刷していただく必要があります。
- •システム導入の費用は不要です。
- •CPM方式(紙クーポン)利用店舗の方はQR読取用デバイス(スマートフォン、 タブレット等)が必要になります。

#### お客様ご利用から精算まで

### STEP 1 お客様クーポン利用申し出

region PAYには 2種類の支払い 方法があります。

MPM方式(アプリ決CPM方式(紙クーポ済)ン)11ページ参照12ページ参照

※決済後は原則返金不可の為、金額の間違いなどが無いようにご注意下さい。

止むを得ない場合の操作方法はregionPAY管理画面マニュアルをご参照下さ

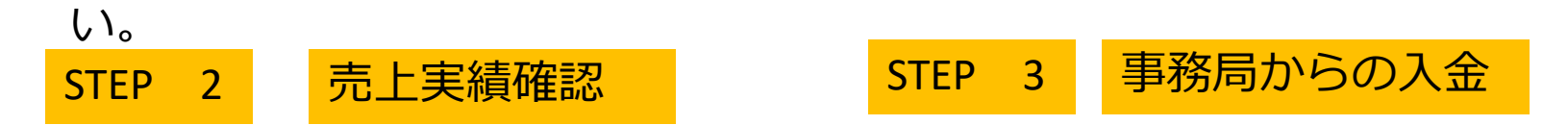

決済金額の詳細について はregion PAY管理画面内の 売上一覧よりご確認いた だけます。

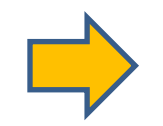

換金の申請は不要です。 事務局にて決済実績を確認 の上、各精算機関ごとに各 加盟店様へ該当金額をお支 払いいたします。月末締め の30~40日以内に振込とな ります。

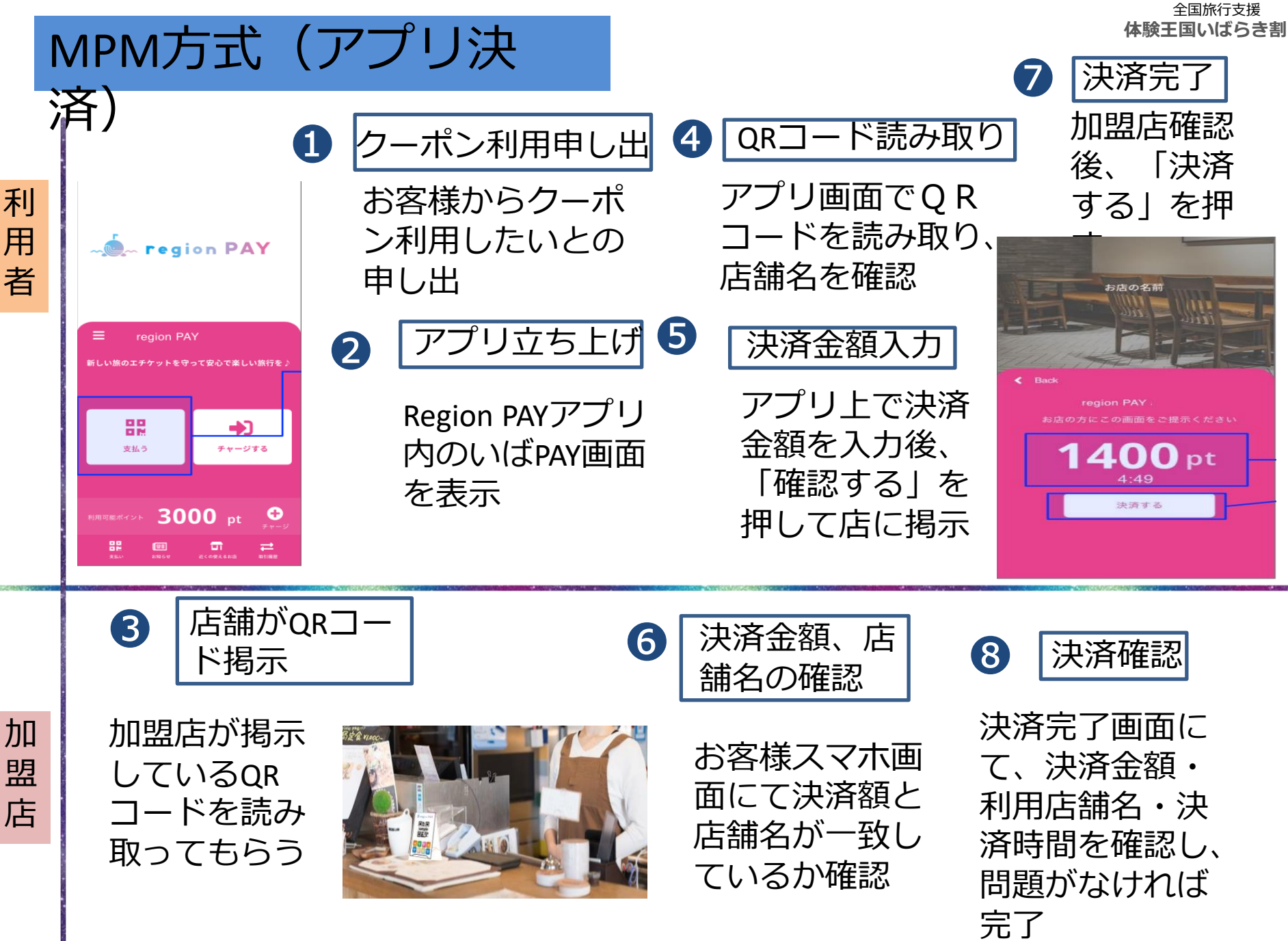

全国旅行支援 体験王国いばらき割

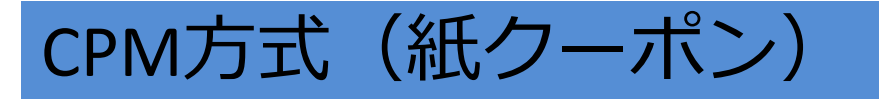

※スマートフォンなどをお持ちでない クーポン利用申し出 1 利 方は紙クーポンのままで決済可能です。 お客様からクーポ 用 ※紙クーポンの決済には加盟店がQR読 ン利用したいとの 者 込用のタブレット、スマートフォンを 申し出 用意する必要があります。 取引金額を入力 6 2 管理画面にログイン 3 決済 店舗側で利用者 完了 店舗側の端末にて のクーポン残高 region PAY管理画面 を確認し、取引 加 にログインし、QR 金額を入力 この夜はご利用いただき、ありがとうございます。 盟 コードリーダーで読 のクーボンをお店に提示してください。 AB5/6275 00前前来里有 00店 店 山田太郎 様 CHERG み込む 3000FI 9-6228 お店の名前 2022年0月0日 23:59主で 確認画面揭示 (4 XXXXX-XXXXX-XXXXX-XXXXX 5+-23-F ワーボンは、豊全営業用なしく シズムと分と目的なであたり region PAY」アプリをダウンロードして、 チャージしてご利用ください。 region PAYT & VIET BORG SARA TE OL D- H. T. ST QRコードが読み アプリで左下のORを読み取ってください *.*, 利用者に右の 1 配合は、原用のアプリへのジャークはすみません。 クしま型合は、高少・ポントしての利用はすみません。 取れない場合 る金融を確認し、デモージボタンを押してください。 画像を見せ必 ion PA Ya LPHa Jのクーボン加盟店舗で利用 ABOTASER OTCOMPLAN ず金額を確認 **1400** pt こちらのチャー してもらう 4:49ジコード(20 決済する 1234567 ##########\$\$\_06-0000-0000 未辨用 10時~~ 19時 桁)を入力

■地域応援クーポン利用対象とならない商品等■

| 区分                 | 事例                                                                                                    |
|--------------------|----------------------------------------------------------------------------------------------------|
| 行政機関等への支払い         | <ul> <li>〇所得税、住民税、固定資産税、自動車税等の公租公課</li> <li>〇社会保険料(医療保険、年金保険、介護保険、雇用保険、労災保険等)</li> <li>〇宝くじ(当せん金付証票法(昭和23年法律第144号)に基づくもの)、スポーツ振興くじ(スポーツ振興<br/>投票の実施等に関する法律(平成10年法律第63号)に基づくもの)</li> <li>〇その他(自治体指定のゴミ袋、公営競技(競馬、競輪、競艇、オートレース)等)</li> <li>※ただし、行政機関が運営する運送サービスの料金や博物館・美術館の入館料等、行政機関が運営する現業の対価は対象</li> </ul> |
| 日常生活における継続的な<br>支払 | 〇電気・ガス・水道・電話料金等 ONHK放送受信料<br>〇不動産賃料 O保険料(生命保険、火災保険、自動車保険等)<br>〇駐車場の月極・定期利用料 ※コインパーキング等の一時利用に係る料金は対象                                                                                                    |
| 換金性の高いものの購入        | <ul> <li>○金券(ビール券、清酒券、おこめ券、図書券、旅行券、切手、収入印紙、店舗が独自に発行する商品等)</li> <li>○販売箇所以外での払い戻しが可能な乗車券等</li> <li>○プリペイドカードの購入、電子マネーへのチャージ等</li> <li>○金融商品(預貯金・振込、株式、投資信託、社債、公債等)</li> </ul>                                                                                                    |
| その他                | <ul> <li>○事業活動に伴って使用する原材料、機器類又は商品等</li> <li>○授業料、入学検定料、入学金等 ※アクティビティのガイド料等は対象</li> <li>○宿泊本体料金又は宿泊を伴う旅行商品本体の代金 ○既存の債務の弁済</li> <li>○各種サービスのキャンセル料</li> <li>○電子商取引</li> <li>○無償譲渡、寄付、献金、寄進及びこれに準ずるもの</li> <li>○その他各取扱店舗が指定するもの</li> </ul>                                                                   |

■その他 : 新型コロナウイルス感染症の感染状況等により、期間中に事業を中止する場合があります。 また、実施方法が変更となる場合もありますのでご了承下さい。

■お問合せ先: 体験王国いばらき割 事務局 地域応援クーポン利用店舗向けコールセンター 営業時間 09:30~17:00(日・祝日休み)※12/29~1/3休業

#### 0570-064-407

※ナビダイヤルでご案内します。(案内が流れます。「#2」を押してください) #2 = 地域応援クーポン利用店舗向けコールセンター